## アイコナビ

# アカウントおよびパスワードの登録方法

■アカウント・パスワードの登録方法

••••• P1~P4

■アカウント登録後のログイン方法

•••• P5

アカウントおよびパスワードの登録方法

#### <u>■アカウントおよびパスワードの登録の流れ</u>

### 1. サイトにアクセス (<u>https://4086.jp</u> )

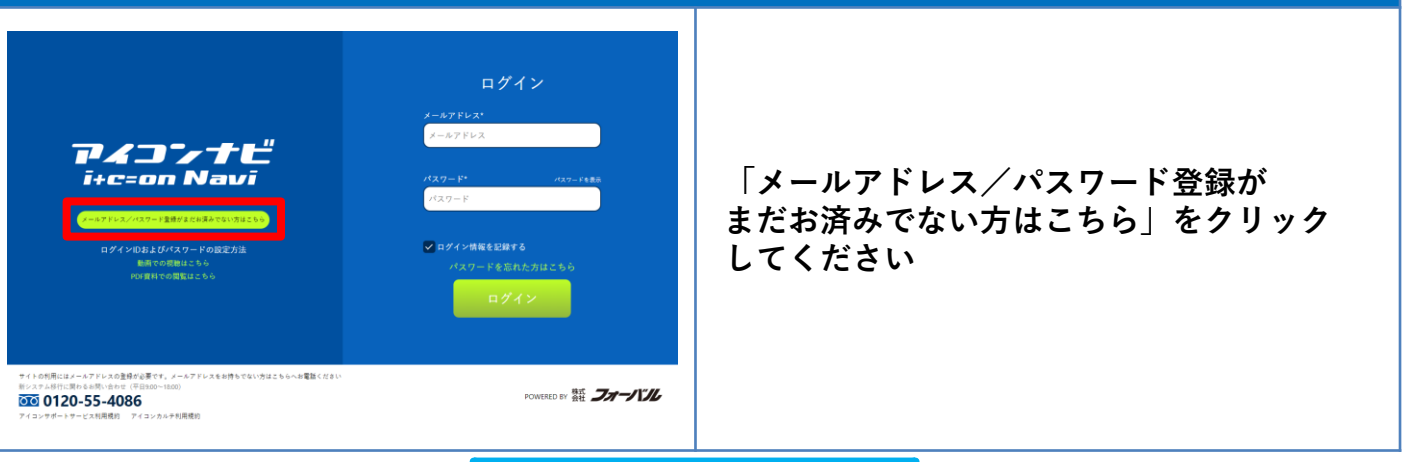

#### 2. 利用規約

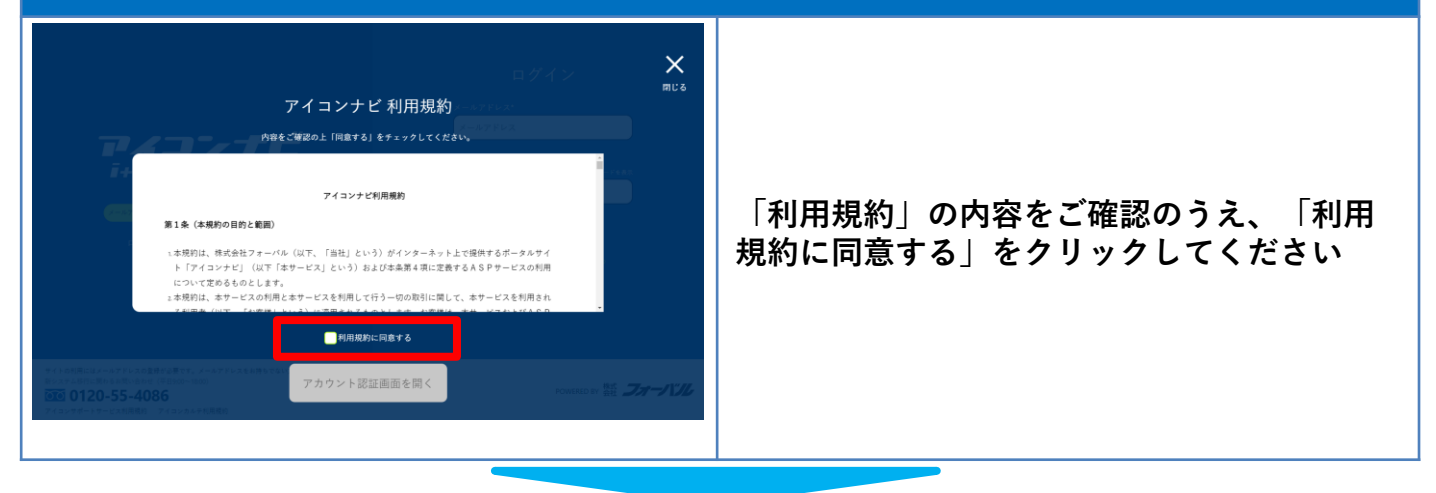

#### 3. アカウント移設前認証①

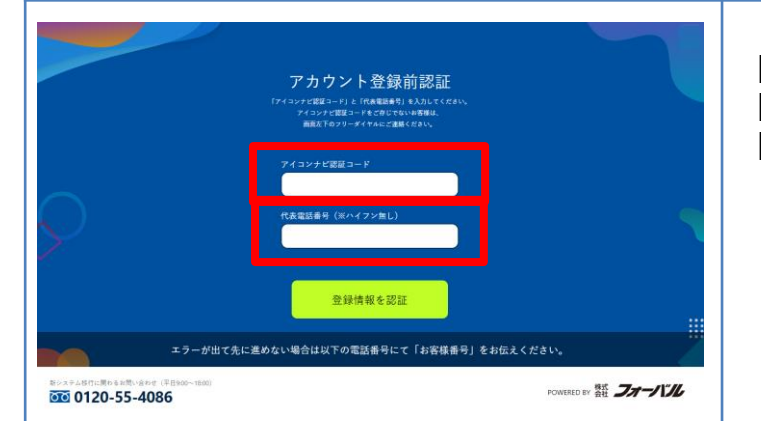

「アイコンナビ認証コード」と 「代表電話番号」を入力し、 「登録情報を認証」をクリックしてください

※注意 登録のある電話番号は、 ハイフン無しで入力してください。

#### 4. アカウント移設前認証②

| understellen of National States and States and States | 認証成功すると、画面上部に<br>「認証成功しました」と表示されます。<br>「OK」をクリックしてください。 |
|----------------------------------------------------------------------------------------------------|---------------------------------------------------------|
|----------------------------------------------------------------------------------------------------|---------------------------------------------------------|

#### 5. メールアドレス登録①

|                                          | メールアドレス登録<br>####&x7ドレス4.5.01-てくだが、<br>#メールアドレス4.5.0-ド有意注意で使用します |                    |
|------------------------------------------|------------------------------------------------------------------|--------------------|
|                                          |                                                                  | ■氏名<br>■メールアドレス    |
| $\bigcirc$                               | 8-67FL2                                                          | ■役割                |
| 7                                        | 温沢してください                                                         | をご入力し、「確認メールを送信」を  |
|                                          | 確認メール送信                                                          | クリックしてください。        |
| エラーが出て先に進めない場合は以下の電話番号にて「お客様番号」をお伝えください。 |                                                                  | ※パスワード設定のメールが届きます。 |
| 120-55-4086 Powertors 語 <b>フォーバル</b>     |                                                                  |                    |

#### 6. メールアドレス登録2

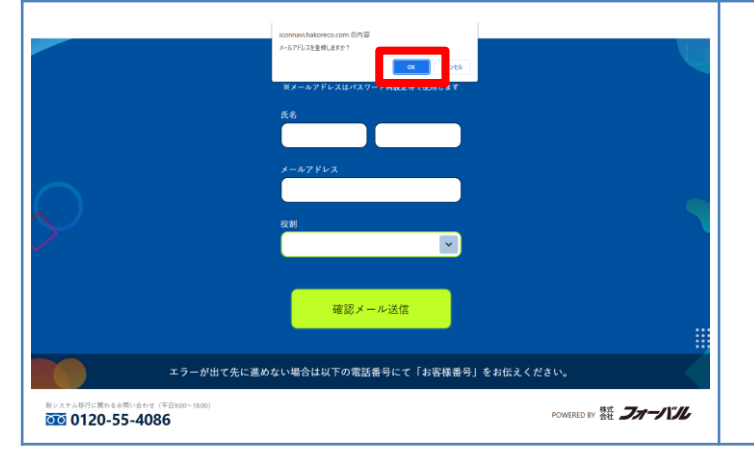

画面上部に「メールアドレス登録しますか?」 と表示されます。

「OK」をクリックしてください。

#### 7. メールアドレス登録③

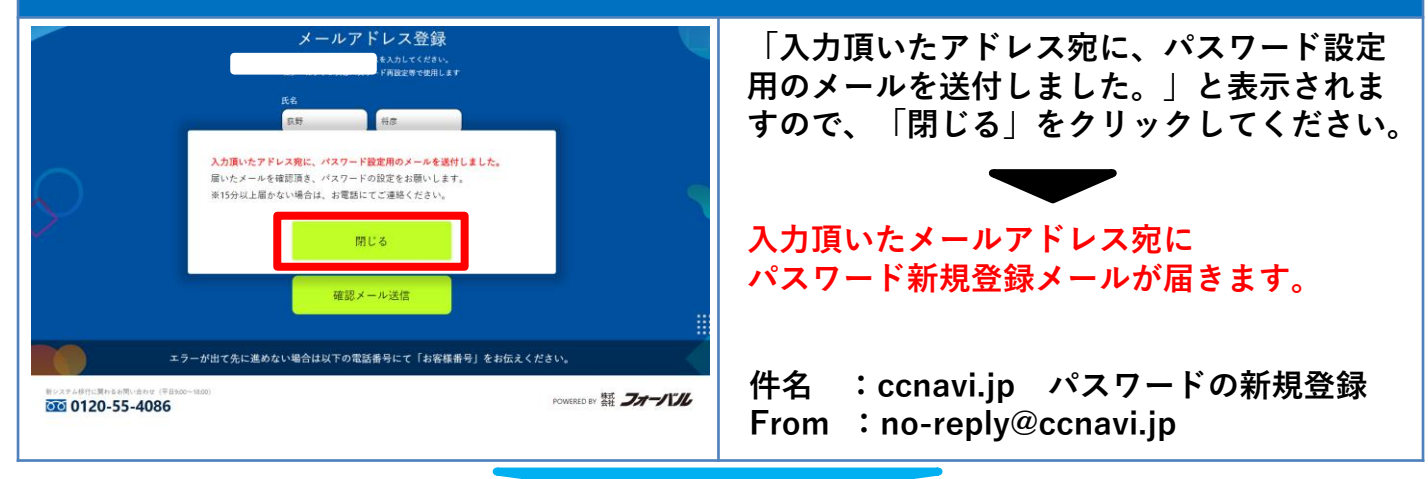

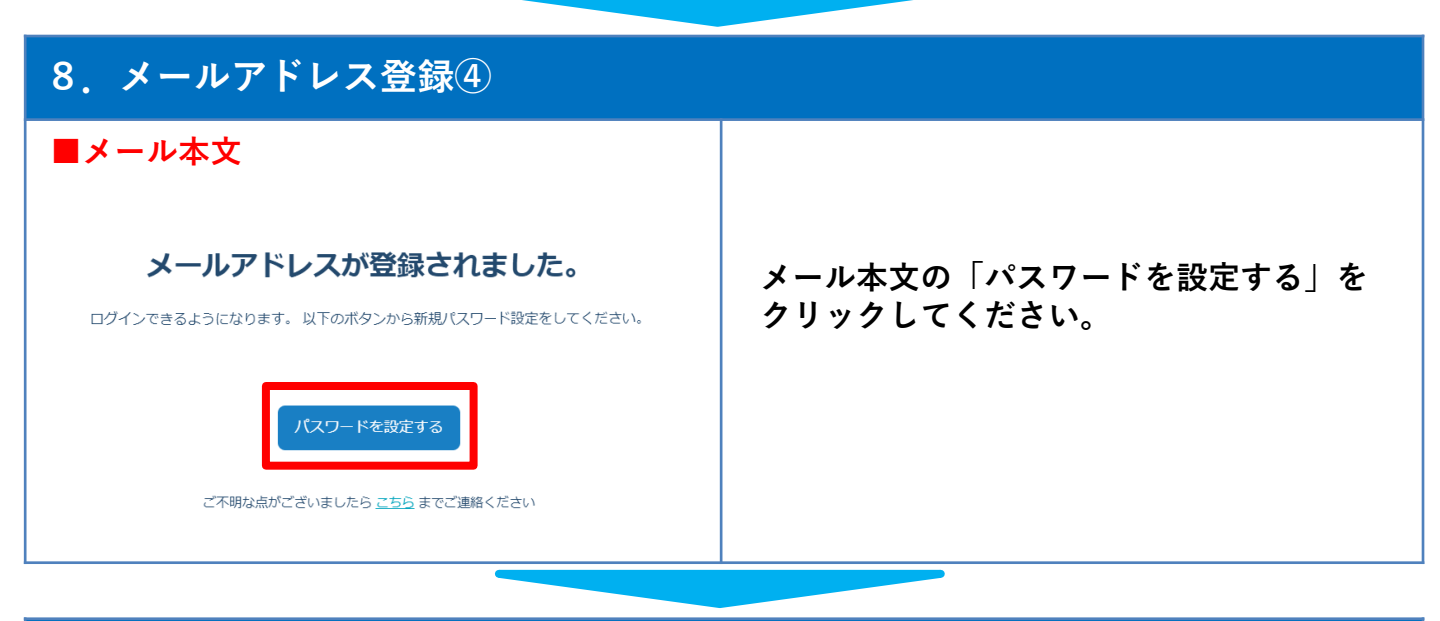

#### 9. メールアドレス登録⑤

| 9 | 新規パスワード設定<br>メールフドレス<br>エールフドレス<br>アメロード<br>パスワード<br>パスワードの高入力<br>・<br>パスワードの高入力<br>・<br>パスワードの高入力<br>・<br>パスワードの高入力 | 任意のパスワード入力し、「保存してログ<br>イン画面へ」をクリックしてください。<br>※パスワード設定に関して<br>アルファベット大小文字+記号もしくは |
|---|----------------------------------------------------------------------------------------------------|---------------------------------------------------------------------------------|
|   |                                                                                                    | 数字の混在が8文字以上                                                                     |

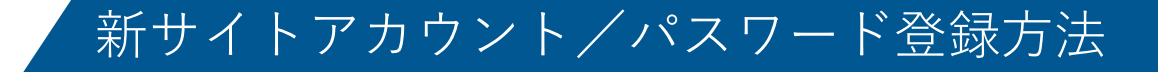

#### 10. ログイン

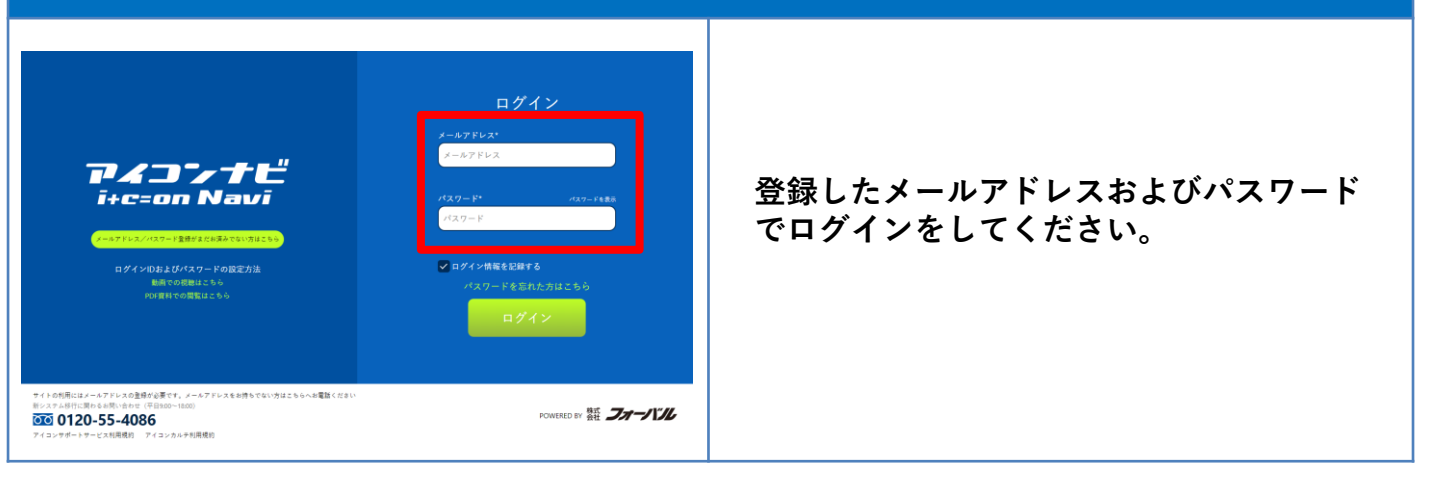

#### <u>新サイトのアカウントおよびパスワードの登録は以上となります。</u>

新アカウント登録後のログイン方法

#### ■新アカウント登録後のログイン方法

#### 1. サイトにアクセス (<u>https://4086.jp</u>)

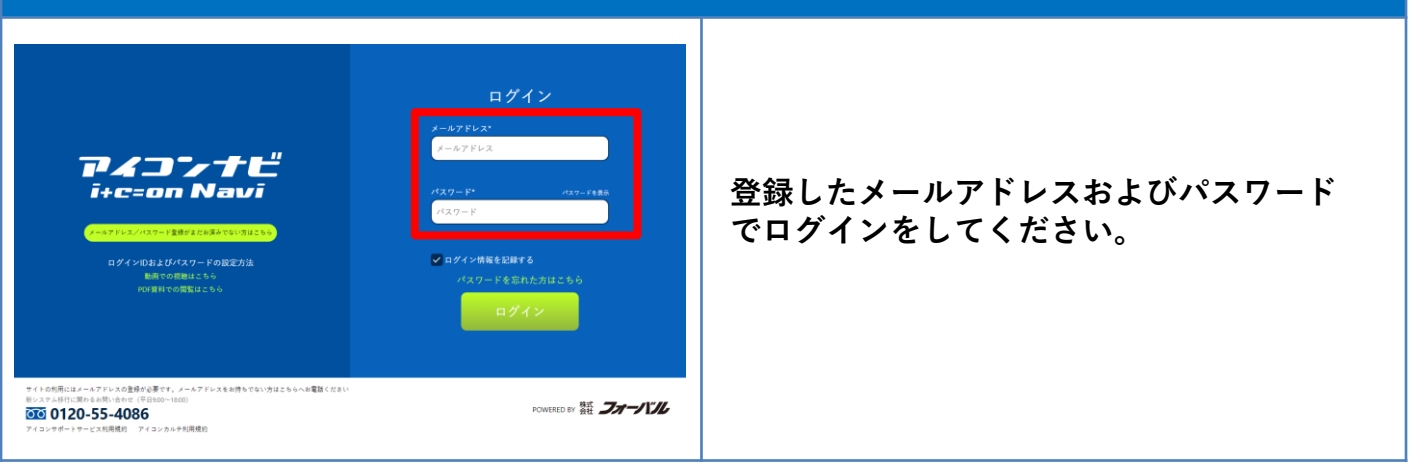